# Welcome to Viewing District Wide Reports for Eighth Grade Science Using Plato/Lightspan

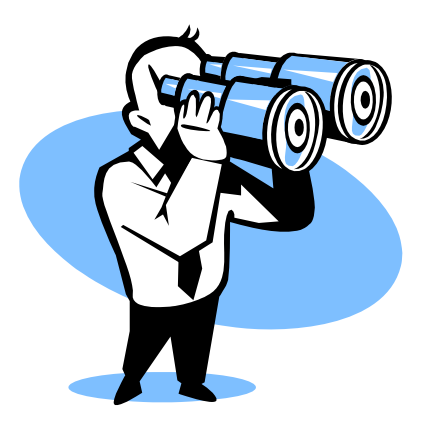

Prepared by Tina Welborn MIT Student UNC-Wilmington

# Purpose:

The purpose of this self-instructional module is for the learner to successfully view a District Wide Report in Science using the Plato/Lightspan software.

This module was created for your own enrichment and will be available to you as a resource for your future needs. The screen shots within this module are meant to be a guide and to represent similar screens you will see on your computer.

You will need the following items to complete this module:

- 1. This printed module
- 2. A computer with Internet access.
- 3. Your Plato/Lightspan client ID number, your user ID and password.

If you are ready to view a district wide report, let's get started!

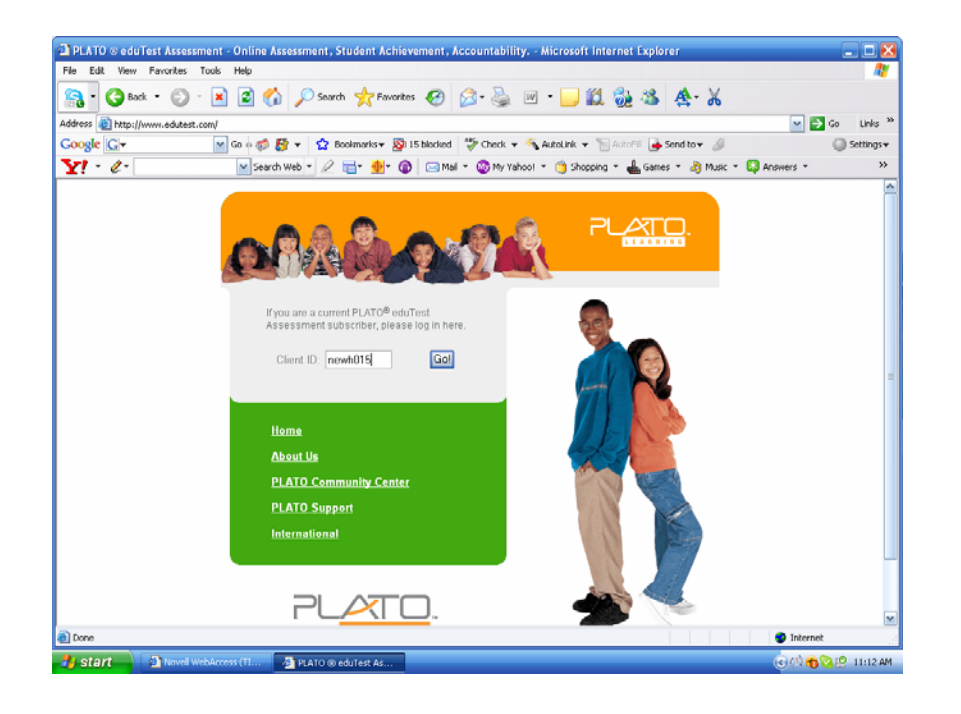

Step #1: Open your Internet browser and type the following address in the address bar.

www.edutest.com

Step #2: When you seen the screen to your left, type the following into the Client ID text box.

newh015

Click Go.

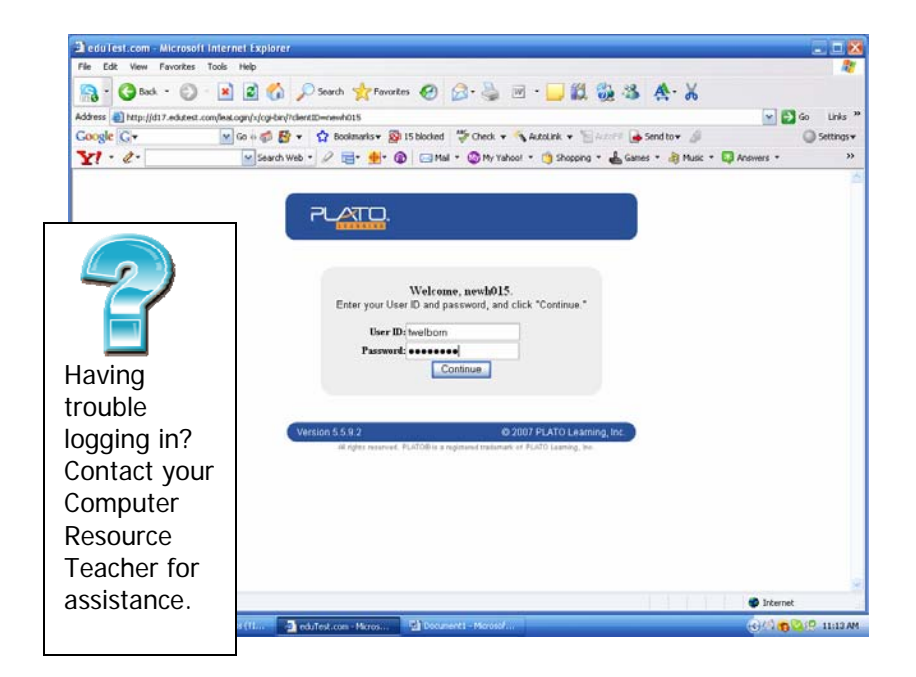

Step #3: Type in your user ID and password. Your user ID should be your first initial and last name. Your password should also be your first initial and last name.

Click Continue.

| adu Test.com - i     | Microsoft Internet Explorer                                                                                                    |                                                                                                    | 2                    |  |  |  |
|----------------------|----------------------------------------------------------------------------------------------------|----------------------------------------------------------------------------------------------------|----------------------|--|--|--|
| File Edit View I     | Favorites Tools Help                                                                                                    |                                                                                                    | 2                    |  |  |  |
| 🔒 • 😋 Back           | • 🕥 • 🖹 📓 🚮 🔎 Search 👷 Favorites 🥑 🔗 •                                                                                          | 🍓 🖻 · 🔜 🛍 🍇 🍇 🎄 🕹                                                                                                    |                      |  |  |  |
| Address () http://dl | 17.edutest.com/v4/manage/Force/GoseoutNotDA/b4b50b4f2c6952f9e5e113220f00b                                                       | 26(og-bin/17037/1182438828)                                                                                                    | o Links <sup>1</sup> |  |  |  |
| Google G-            | 💌 Go 🕫 🥵 🔹 🏫 Bookmarks 🛛 🐉 15 blocked 🛛 🀲 G                                                                                     | heck + 🔦 AutoLink + 🗑 Arcold 🎍 Send to+ 🖉                                                                                                | Settings -           |  |  |  |
| ¥1 · e ·             | Search Web • 🖉 📑 • 👘 💿 🖂 Mail • 🚳                                                                                               | ) My Yahool 🔹 🌀 Shopping 🔹 📥 Games 🔹 🍓 Music 🔹 📮 Answers 🔹                                                                               | >>                   |  |  |  |
|                      | End-of-School-Year Data Ma                                                                                                    | nagement Information                                                                                                    |                      |  |  |  |
|                      | On the end of achool year data management selected d<br>disassembled and the test results will be archived. If ye<br>from prior | ate below, all the classrooms under your account will be<br>a would like to save any existing reports, you should print<br>to this date. |                      |  |  |  |
|                      | End-of-school-year data management date:                                                                                        | 2007-06-29                                                                                                    |                      |  |  |  |
|                      | End-of-school-year user management selections:                                                                                  | Keep students and instructors.<br>Keep classrooms and their associations to students<br>and instructors.                                 |                      |  |  |  |
|                      | End-of-school-year test data export selection:                                                                                  | Yes, generate an export.                                                                                                    |                      |  |  |  |
|                      | "If you have any concerns about these selections, please contact your District Administrator.                                   |                                                                                                    |                      |  |  |  |
|                      |                                                                                                    | 26                                                                                                    | 6                    |  |  |  |
|                      |                                                                                                    |                                                                                                    |                      |  |  |  |

Step #4: When you reach the page to your left, scroll down and click ok.

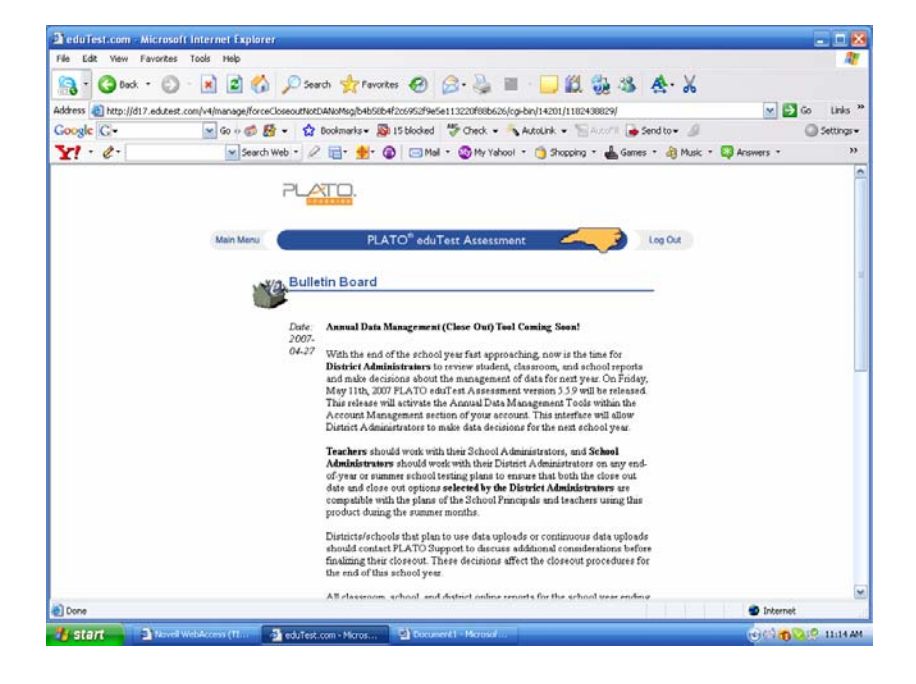

Step #5: In the top left corner, click on the words "Main Menu."

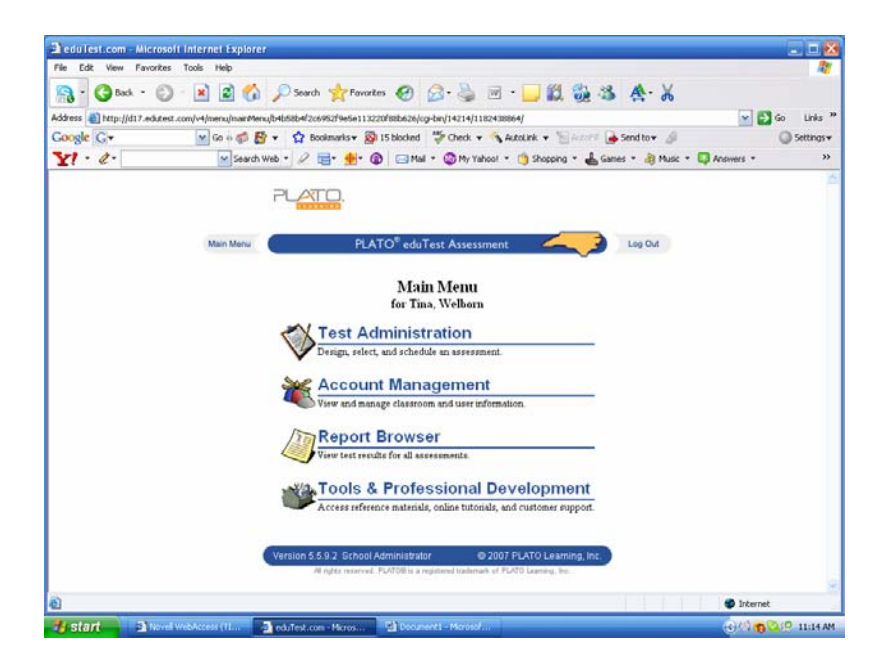

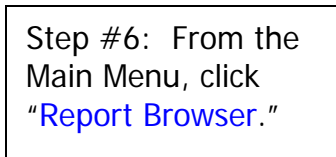

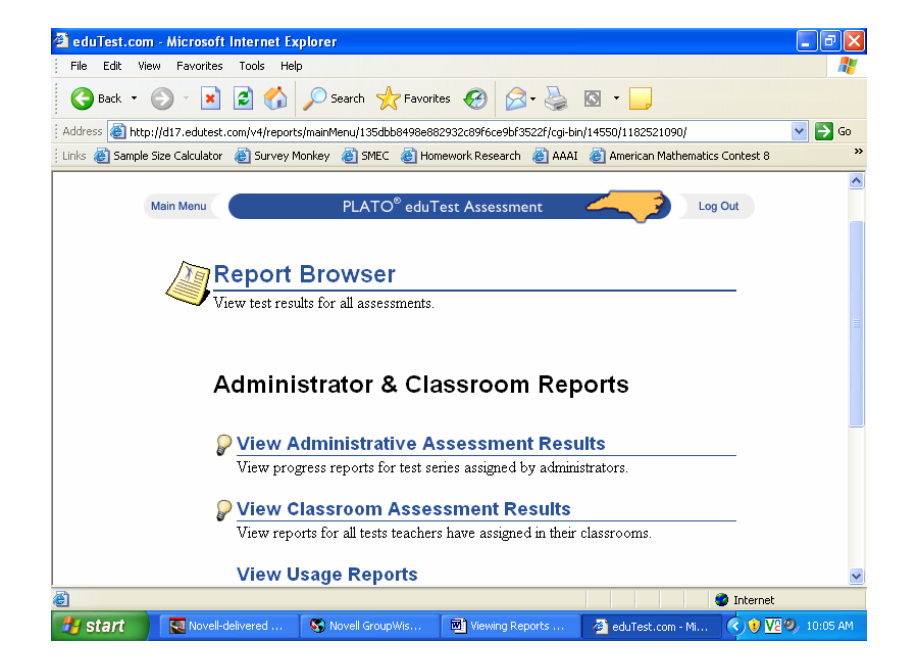

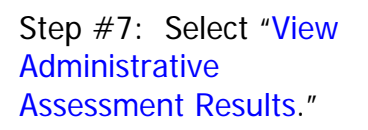

| 🗿 eduTest.com - Microsoft Internet Explor       | er                                                                                   |                                                                                  | _ 7 🗙      |  |  |  |
|-------------------------------------------------|--------------------------------------------------------------------------------------|----------------------------------------------------------------------------------|------------|--|--|--|
| File Edit View Favorites Tools Help             |                                                                                      |                                                                                  |            |  |  |  |
| 🕒 Back 👻 🕑 👻 📓 🏠 🔎                              | Search 🤺 Favorites                                                                   | 🚱 🗟 · 🎽 🔯 · 🗖                                                                    |            |  |  |  |
| Address 🕘 http://d17.edutest.com/v4/reports/adn | ninAssessmentReports/1350                                                            | dbb8498e882932c89f6ce9bf3522f/cgi-bin/14552/1182521092/                          | 💌 🄁 Go     |  |  |  |
| Links 🗃 Sample Size Calculator 🛛 🙆 Survey Monke | y 👸 SMEC 💰 Homew                                                                     | ork Research 💰 AAAI 💰 American Mathematics Contest 8                             | »          |  |  |  |
|                                                 | ŀ                                                                                    |                                                                                  | ~          |  |  |  |
| Main Menu                                       | PLATO <sup>©</sup> eduTest                                                           | : Assessment Log Out                                                             |            |  |  |  |
|                                                 |                                                                                      |                                                                                  |            |  |  |  |
| Search A<br>You can fill is<br>leave all field  | <b>dministrator Re</b><br>1 some or all of the fiel<br>s blank and click C <b>on</b> | eports<br>ds to narrow your search, or you can<br>timue to view the entire list. | III        |  |  |  |
|                                                 |                                                                                      |                                                                                  |            |  |  |  |
|                                                 | Classroom ID:                                                                        |                                                                                  |            |  |  |  |
|                                                 | School:                                                                              | Charles P Murray MS                                                              |            |  |  |  |
| Start Date: Aug 🗸 01 🗸 2007 🗸                   |                                                                                      |                                                                                  |            |  |  |  |
|                                                 | Stop Date:                                                                           | Jun v 22 v 2008 v                                                                |            |  |  |  |
|                                                 | Continu                                                                              | e Cancel                                                                         | ~          |  |  |  |
| E Done                                          |                                                                                      | 🥶 Internet                                                                       |            |  |  |  |
| 🛃 start 💽 Novell-delivered 🦉                    | Novell GroupWis                                                                      | 🖥 Viewing Reports 🛛 者 edu Test.com - Mi 🔇 💓 🔽                                    | 🧐 10:07 AM |  |  |  |

| 🕘 ed     | uTest. | com - i   | Microsoft    | Internet Exp   | plorer                       |            |             |                |                   |                |             |
|----------|--------|-----------|--------------|----------------|------------------------------|------------|-------------|----------------|-------------------|----------------|-------------|
| File     | Edit   | View      | Favorites    | Tools Help     |                              |            |             |                |                   |                | <u>_</u>    |
| G        | Back   | • 🖯       | • 🗙          | 2 🏠            | 🔎 Search   🔶 Fa              | vorites    | 3           | è 🖸            |                   |                |             |
| Addre    | ss 🙆   | http://d  | 17.edutest.  | com/v4/reports | /searchAdminAssessme         | ntReports/ | 135dbb8498e | 882932c89f6ce9 | bf3522f/cgi-bin/1 | 4826/118252121 | 💌 🄁 Go      |
| ; Links  | 🥘 Sar  | mple Size | e Calculator | ど Survey M     | onkey 🍯 SMEC 🍯               | Homework   | Research    | A 🎒 AAAI       | merican Mathema   | tics Contest 8 |             |
|          |        |           |              | Admin          | istrator Repo                | rts: Se    | elect a F   | Report         | (L D )            |                |             |
|          |        |           |              | Action         | s Report Name                | User       | Sessions    | Start Dat      | eStop Date        |                |             |
|          |        |           |              | Yview          | Grade 6 Math<br>2006-2007    | tlopatka   | 2           | 2006-09-18     | 2006-10-27        |                |             |
|          |        |           |              | View           | Grade 6 Reading<br>2006-2007 | tlopatka   | 2           | 2006-09-17     | 2006-10-27        |                |             |
|          |        |           |              | Yview          | Grade 7 Reading<br>2006-2007 | tlopatka   | 2           | 2006-09-17     | 2006-10-27        |                |             |
|          |        |           |              | Yview          | Grade 8 Math<br>2006-2007    | tlopatka   | 2           | 2006-09-17     | 2006-10-27        |                |             |
|          |        |           |              | Yview          | Grade 8 Reading<br>2006-2007 | tlopatka   | 2           | 2006-09-17     | 2006-10-27        |                |             |
|          |        |           |              | <b>P</b> view  | Grde 7 Math<br>2006-2007     | tlopatka   | . 2         | 2006-09-18     | 2006-10-27        |                |             |
|          |        |           |              |                |                              |            |             |                |                   |                |             |
| 🙆 Dor    | ie     |           |              |                |                              |            |             |                |                   | 🥥 Internet     |             |
| <b>2</b> | start  |           | Novell-c     | elivered       | S Novell GroupWise           | 🕅          | Viewing Rep | orts 🤞         | eduTest.com - N   | 4ic 🔇 🖲 🛽      | 72 10:11 AM |

Step #8: Fill out the fields to narrow your search or leave them blank to view the entire list.

\*Note: Make sure the date of the test will be within the Start Date and Stop Date.

Click Continue.

Step #9: Click View next to the appropriate test name.

| File Edit Vie | w Favorites Tools He         | lp                                        |                                                    |                            |                   |  |  |
|---------------|------------------------------|-------------------------------------------|----------------------------------------------------|----------------------------|-------------------|--|--|
| 🚱 Back 🝷 (    | ی 🗴 😒 🖒                      | 🔎 Search                                  | s 🤣 🍰 📓 🛙                                          | 3 - 📃                      |                   |  |  |
| dress 🙋 http: | ://d17.edutest.com/v4/repor  | ts/viewBenchmarkReport/135c               | lbb8498e882932c89f6ce9bf35                         | 22f/cgi-bin/28972/11825214 | 98/?benchm 👻 🛃 Go |  |  |
| ं 🍯 Sample :  | Size Calculator 🛛 👸 Survey I | Monkey 💩 SMEC 💩 Hom                       | ework Research   👸 AAAI 🔞                          | 🛐 American Mathematics Co  | ontest 8 >>>      |  |  |
|               | Sch                          | nool Level Index                          |                                                    |                            |                   |  |  |
|               | Client ID                    | NEWH015                                   |                                                    |                            |                   |  |  |
|               | School                       | School: Charles P Murray MS (NEWH015-035) |                                                    |                            |                   |  |  |
|               | Report Name                  | Grade 6 Math 2006-2                       | :007                                               |                            |                   |  |  |
|               | 21                           | Session 1<br>006-09-06<br>to<br>006-10-27 | <u>Session 2</u><br>2007-01-12<br>to<br>2007-03-09 |                            |                   |  |  |
|               |                              | 42%                                       |                                                    | 48%                        |                   |  |  |
|               | Report                       | Data by Sch                               | 001                                                |                            | V                 |  |  |
| 1.00          |                              |                                           |                                                    |                            | ALCOLLING .       |  |  |

The screen to the left is the School Level Index page. Within this page you can:

- 1. View the school's progress report (Shows growth from the first testing session to the next).
- 2. View the school's item response index. (Error pattern analysis)
- 3. View the school's statistical analysis. (number of participating students, as well as trends in student scores)
- 4. View the school's strengths and needs. (Overall strengths and needs by classroom and by SCOS goal)

To complete these four tasks, simply click on the blue text.

Click the back arrow to view another report.

## Congratulations! You have successfully completed this module!

### Quick Reference Guide for Viewing District Wide Reports using Plato/Lightspan

- Step #1: Open your Internet browser and type the following address in the address bar. www.edutest.com
- Step #2: When you seen the screen to your left, type the following into the Client ID text box. newh015 Click Go.
- Step #3: Type in your user ID and password. Your user ID should be your first initial and last name. Your password should also be your first initial and last name. Click Continue.
- Step #4: Scroll down and click ok.
- Step #5: In the top left corner, click on the words "Main Menu."
- Step #6: From the Main Menu, click "Report Browser."
- Step #7: Select "View Administrative Assessment Results."
- Step #8: Fill out the fields to narrow your search or leave them blank to view the entire list. \*Note: Make sure the date of the test will be within the Start Date and Stop Date. Click Continue.
- Step #9: Click View next to the appropriate test name.
- This is the School Level Index page. Within this page you can:
  - 1. View the school's progress report.
  - 2. View the school's item response index.
  - 3. View the school's statistical analysis.
  - 4. View the school's strengths and needs.

To complete these four tasks, simply click on the blue text. Click the back arrow to view another report.

#### Congratulations! You have successfully completed this module!